## Dirección General de Fortalecimiento Institucional

Manual para eliminar Cookies

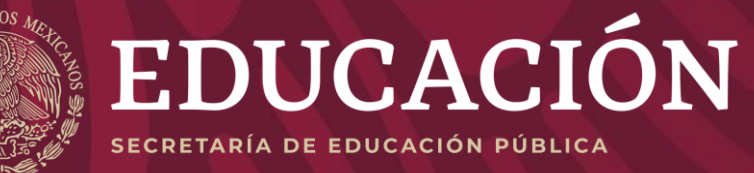

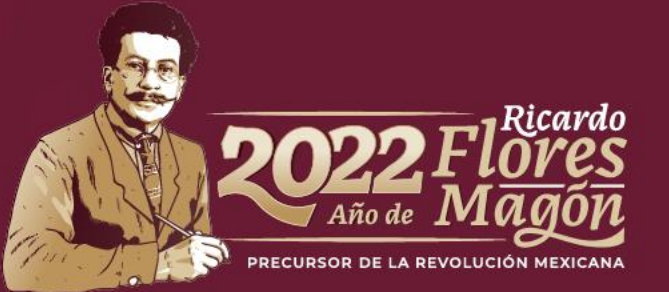

## ÍNDICE

| 1. | <u>Chrome</u>             | . 3 |
|----|---------------------------|-----|
| 2. | <u>Firefox (Mozilla)</u>  | 6   |
| 3. | Microsoft Edge (Explorer) | 9   |

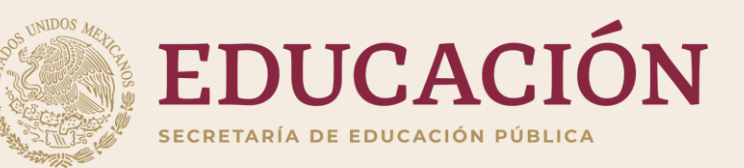

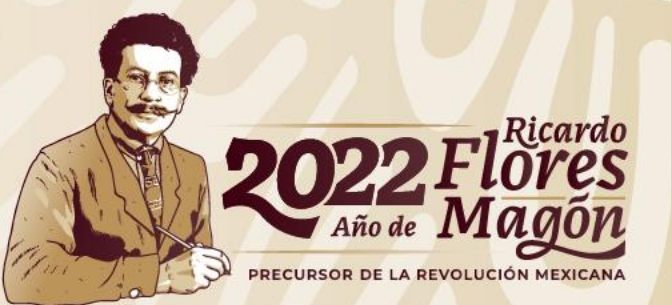

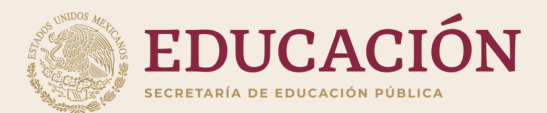

# <u>Chrome</u>

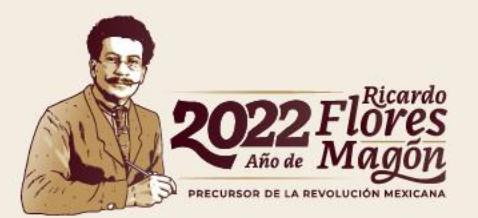

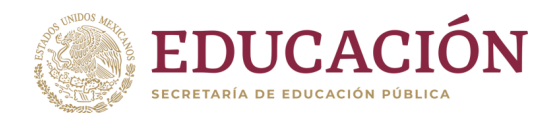

#### **Google Chrome**

1. Abre el navegador y en la parte superior derecha da clic en los tres puntitos ( encerrado en rojo ).

2. Desplegará un menú, selecciona la opción
"configuración"( encerrado en azul ).

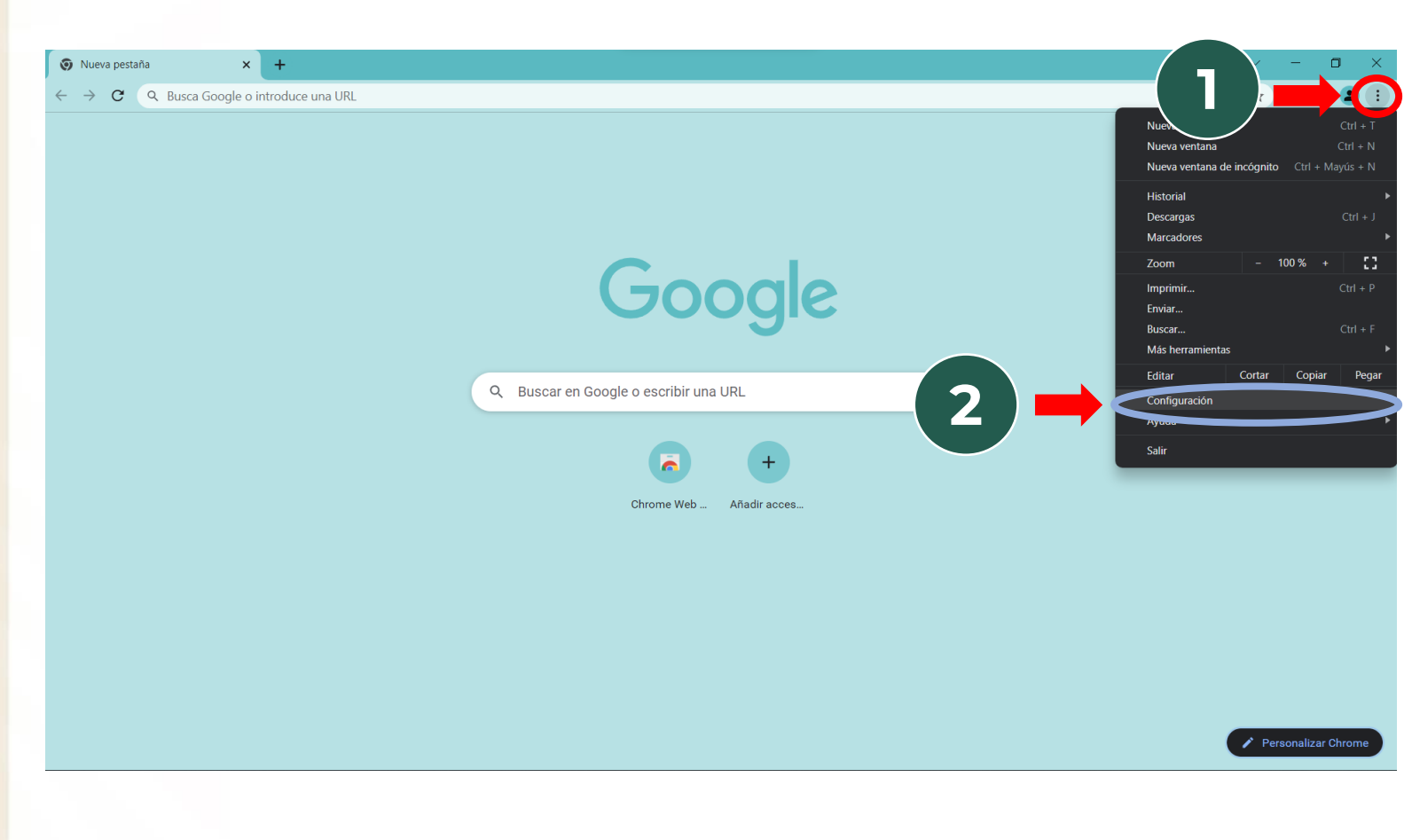

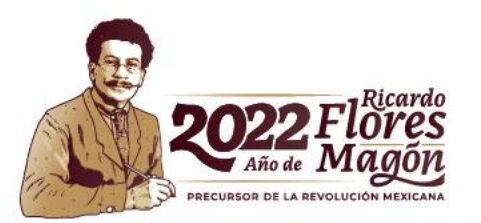

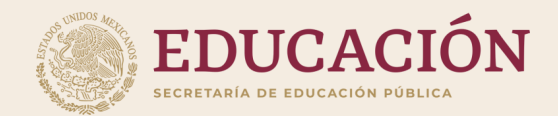

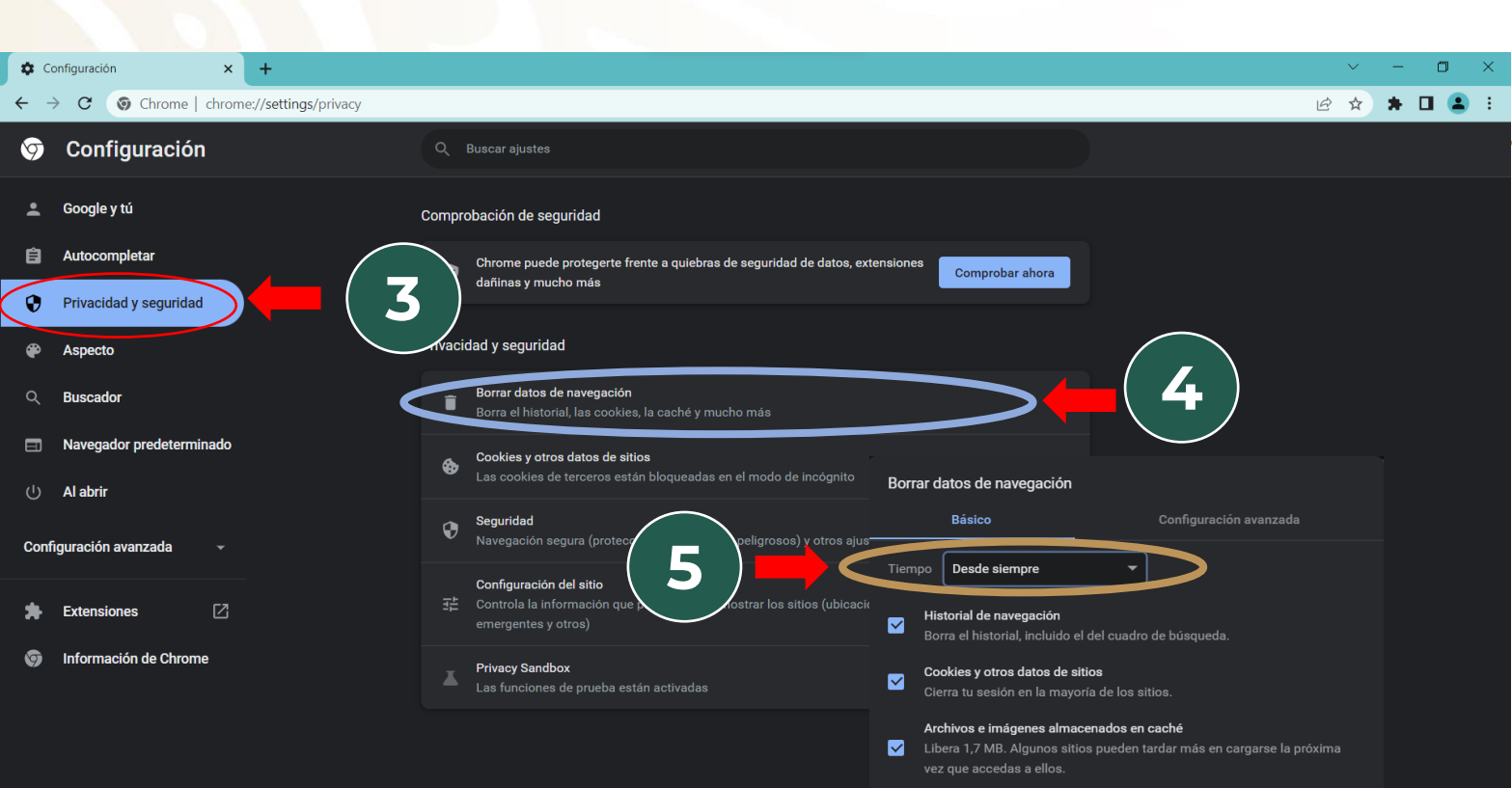

6

Borrar datos

#### **Google Chrome**

3. Te dirigirá a la configuración, da clic en "Privacidad y seguridad" (encerrado en rojo).

4. Seleccione "Borrar datos de navegación" (encerrado en azul ).

5.Desplegara un menú, en "tiempo" elija la opción de "Desde siempre" (encerrado en dorado )

6. Da clic en "Borrar datos"

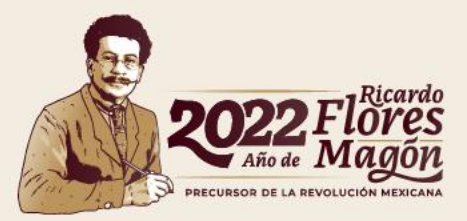

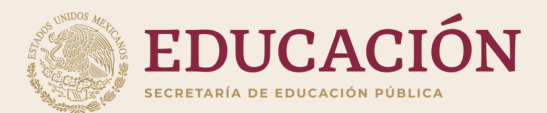

# Firefox (Mozilla)

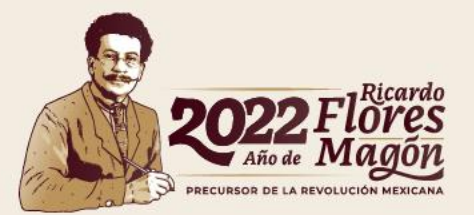

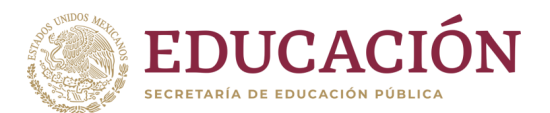

## Firefox (Mozilla)

1. Abre el navegador y en la parte superior derecha da clic en las tres rayas (encerrado en rojo).

2. Desplegara un menú, seleccionar "Ajustes" (encerrado en azul).

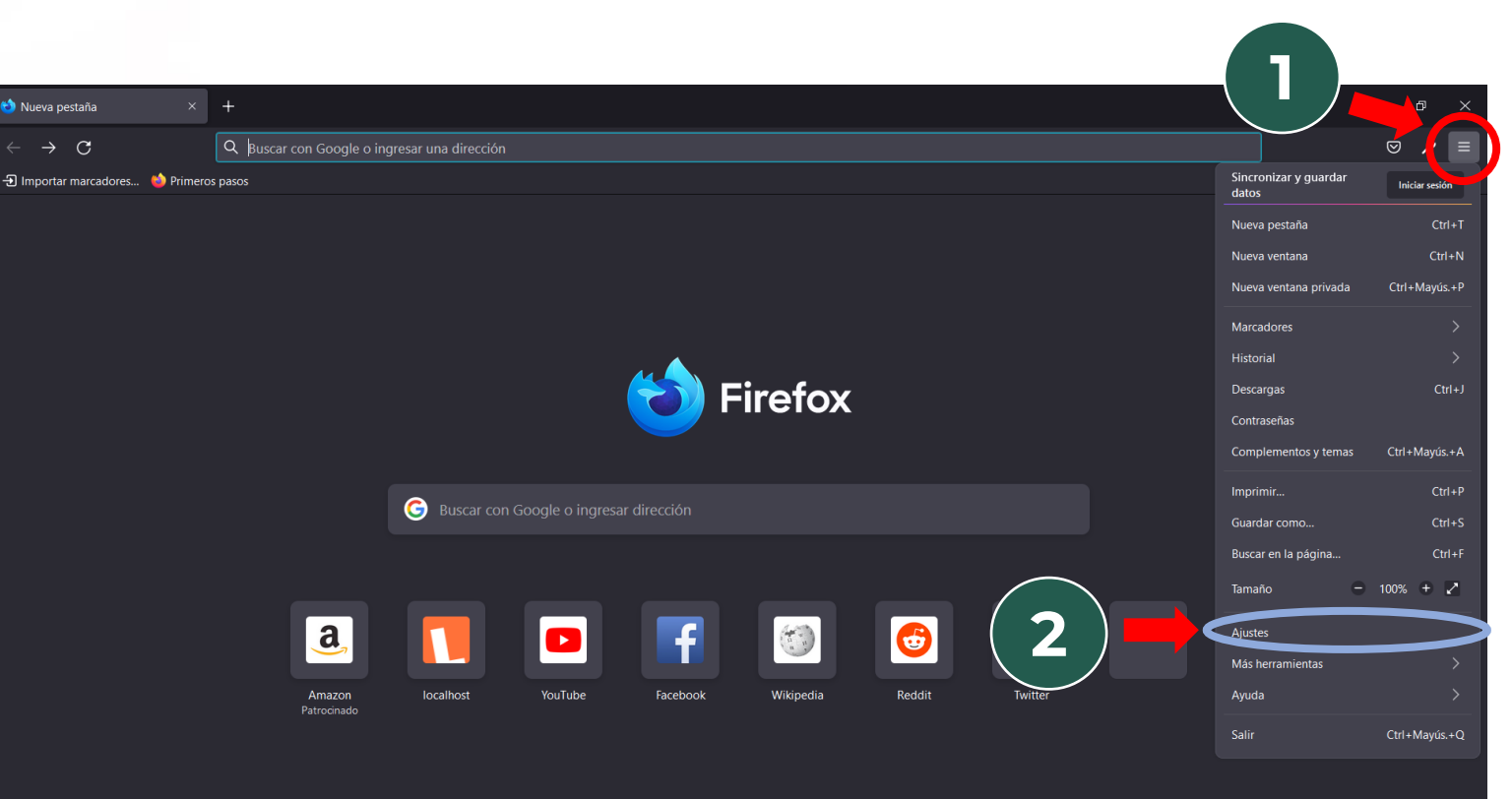

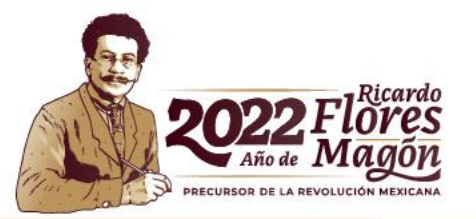

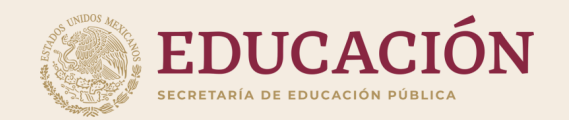

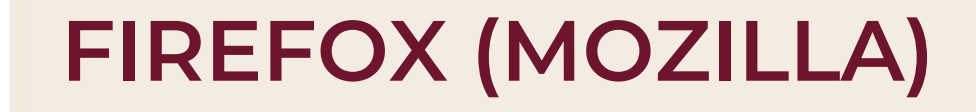

Te dirigirá a la configuración, Clic en la opción "PRIVACIDAD Y SEGURIDAD".
 (encerrado en rojo).

4. Una vez seleccionado busca la opción "Cookies y datos del sitio" (encerrado en azul ).

5. Da clic en el cuadro "Limpiar datos" (encerrado en verde ).

6. Desplegara un menú, seleccione " Limpiar" (encerrado en dorado ).

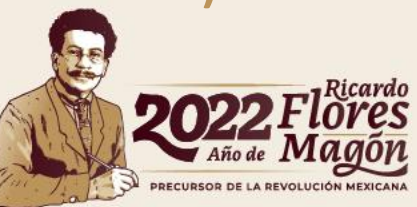

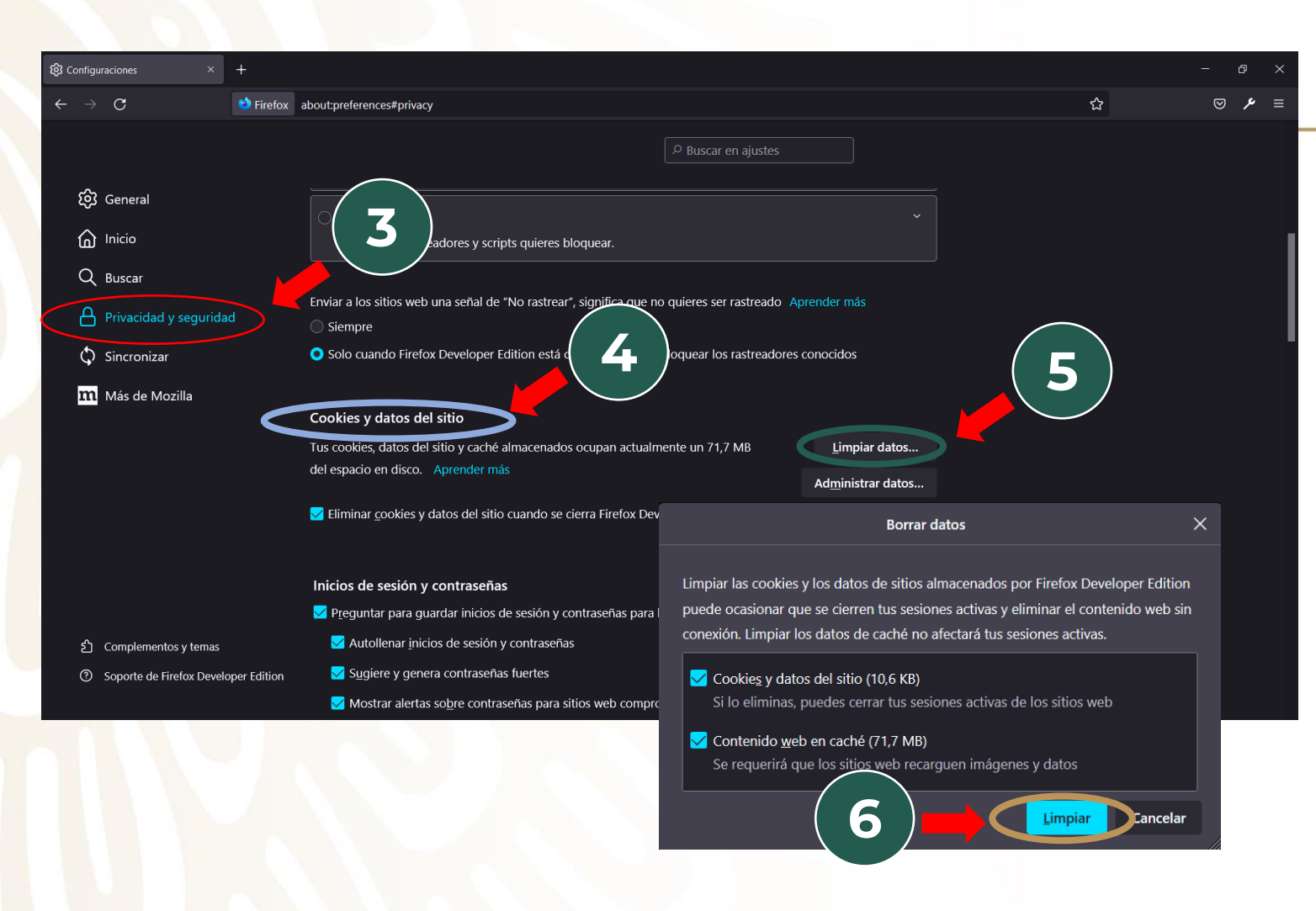

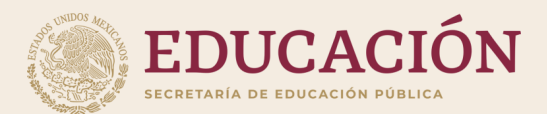

# Microsoft Edge (Explorer)

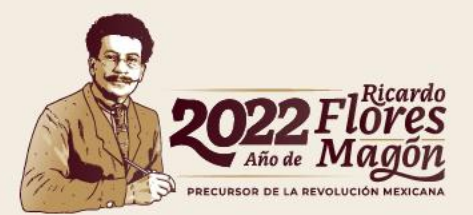

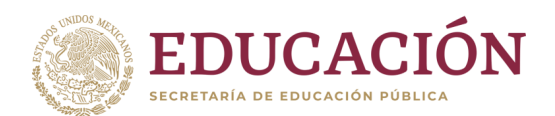

## Microsoft Edge (Explorer)

1.Abre el navegador y en la parte superior derecha, da clic en los tres puntitos (encerrado en rojo).

2.Desplegara un menú, selecciona la opción "Configuración" (encerrado en azul ).

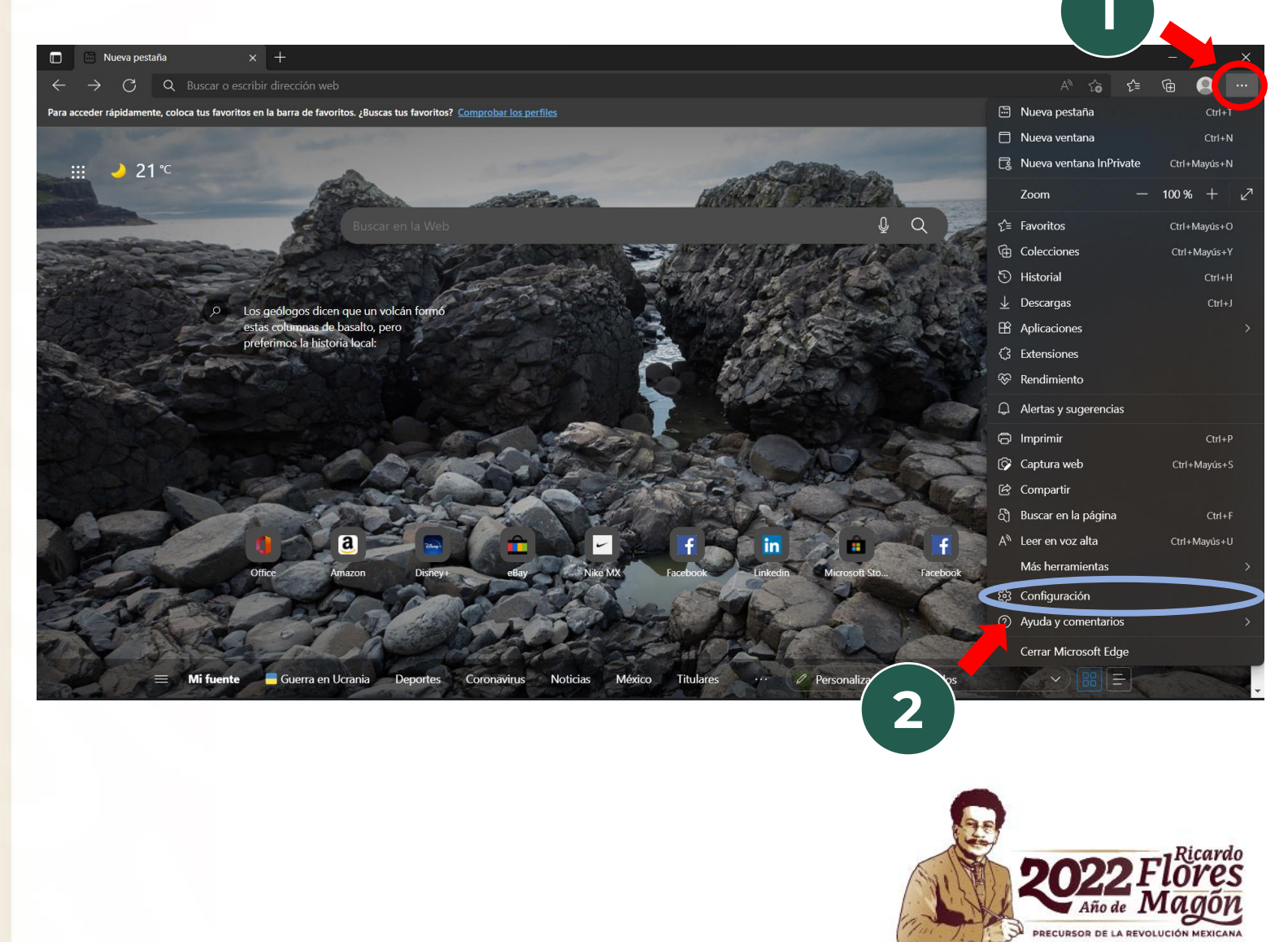

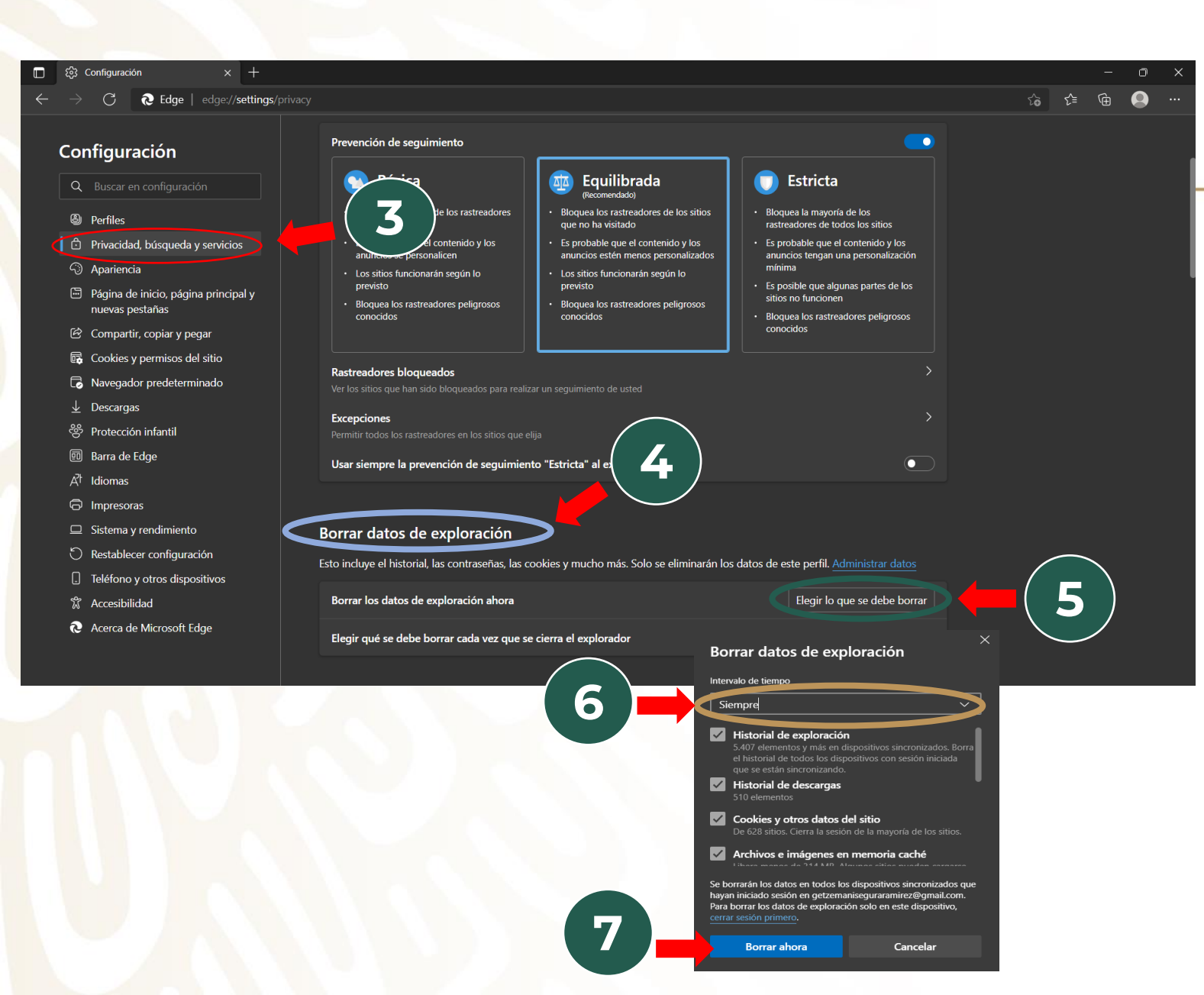

#### EDUCACIÓN SECRETARIA DE EDUCACIÓN PÚBLICA Microsoft Edge (Explorer)

3. Te dirigirá a la configuración, da clic en "Privacidad, búsqueda y servicios" (encerrado en rojo).

4. Una vez seleccionado busca la opción "Borrar datos de exploración" (encerrado en azul ).

5. Da clic en el cuadro "elegir lo que se debe borrar" (encerrado en verde ).

6. Desplegara un menú, en "intervalo de tiempo" elija la opción de "siempre" (encerrado en dorado ).

7. Seleccione "Borrar abora"

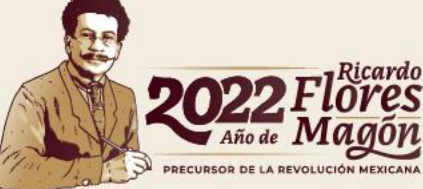

## Dirección de Fortalecimiento Institucional

#### SOPORTE TÉCNICO DEL SISTEMA

Jefe de Departamento de Desarrollo Informático

Alejandro Zoe Soria Velasco alejandro.soria@nube.sep.gob.mx

Ext: 65614

Departamento de Desarrollo Informático José Luis Salas Reyes jose.salas@nube.sep.gob.mx

Departamento de Desarrollo Informático Adán Betancourt Hernández

adan.betancourt@nube.sep.gob.mx

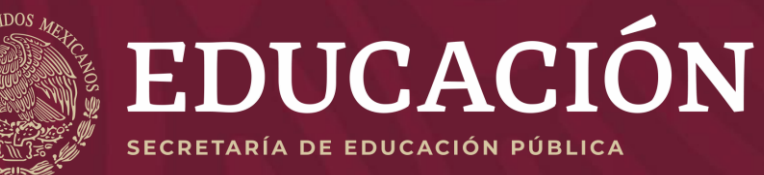

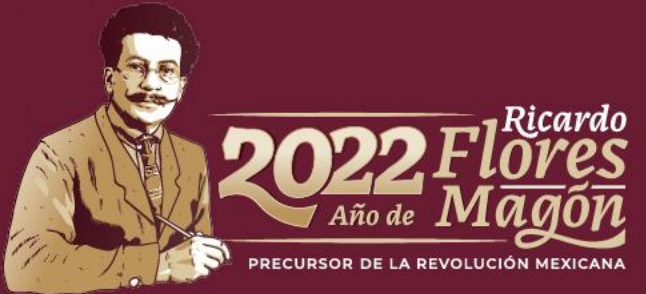